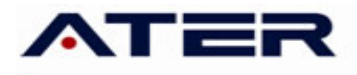

### Instructivo Transporte de Carga

## Ingreso al sistema

El ingreso al aplicativo se realiza mediante el acceso con clave fiscal desde el sitio de AFIP (www.afip.gov.ar)

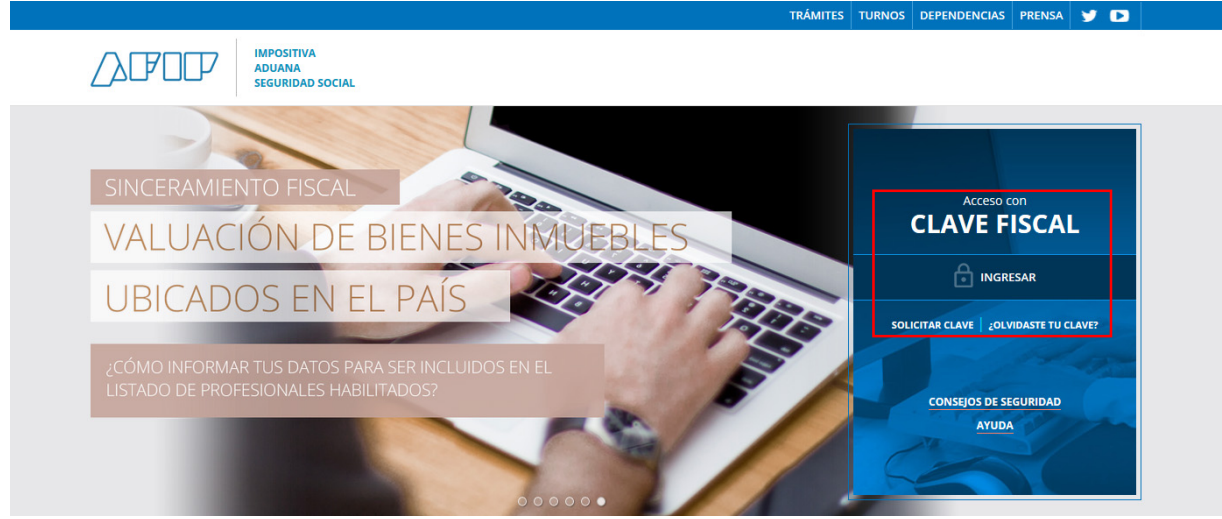

Sitio web AFIP – Ingreso con Clave Fiscal

Una vez identificado en el sitio de AFIP aparecerá un menú con todos los **Servicios** habilitados para el contribuyente, en dicho menú se debe elegir **Servicios Administradora Tributaria Entre Ríos**, si este servicio no estuviere habilitado, proceda a su habilitación.

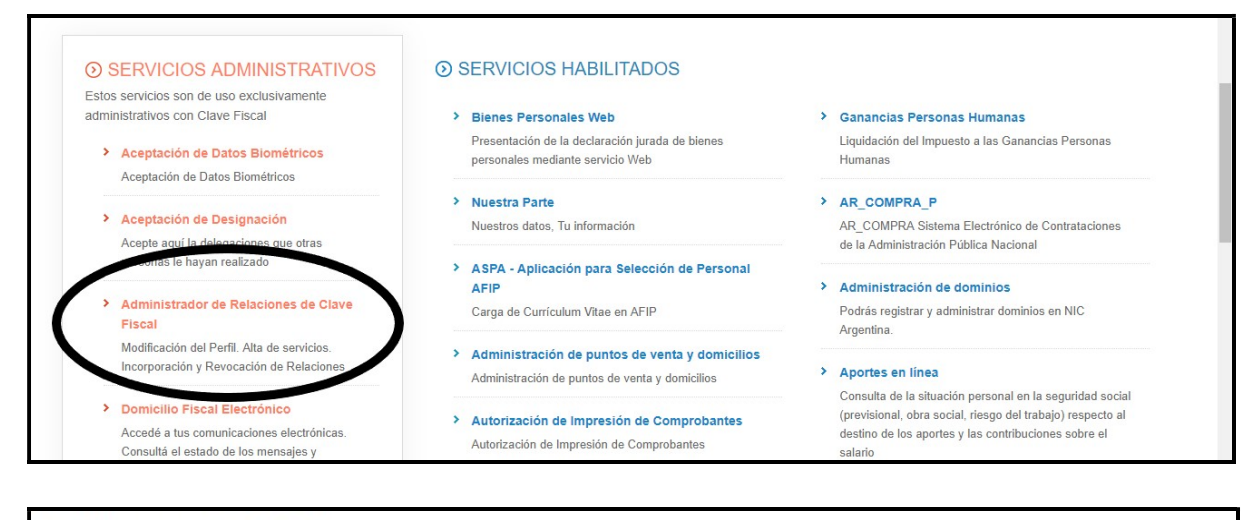

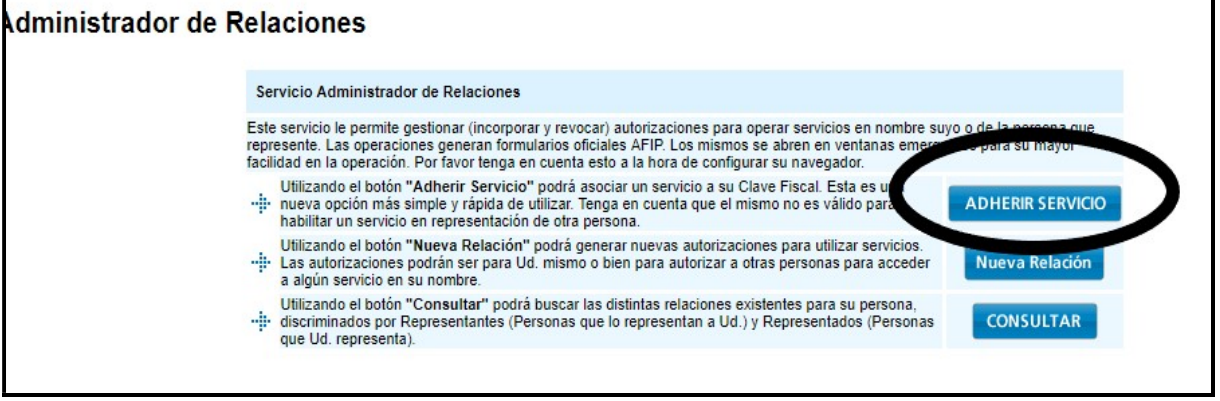

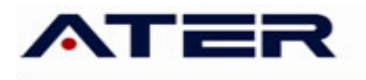

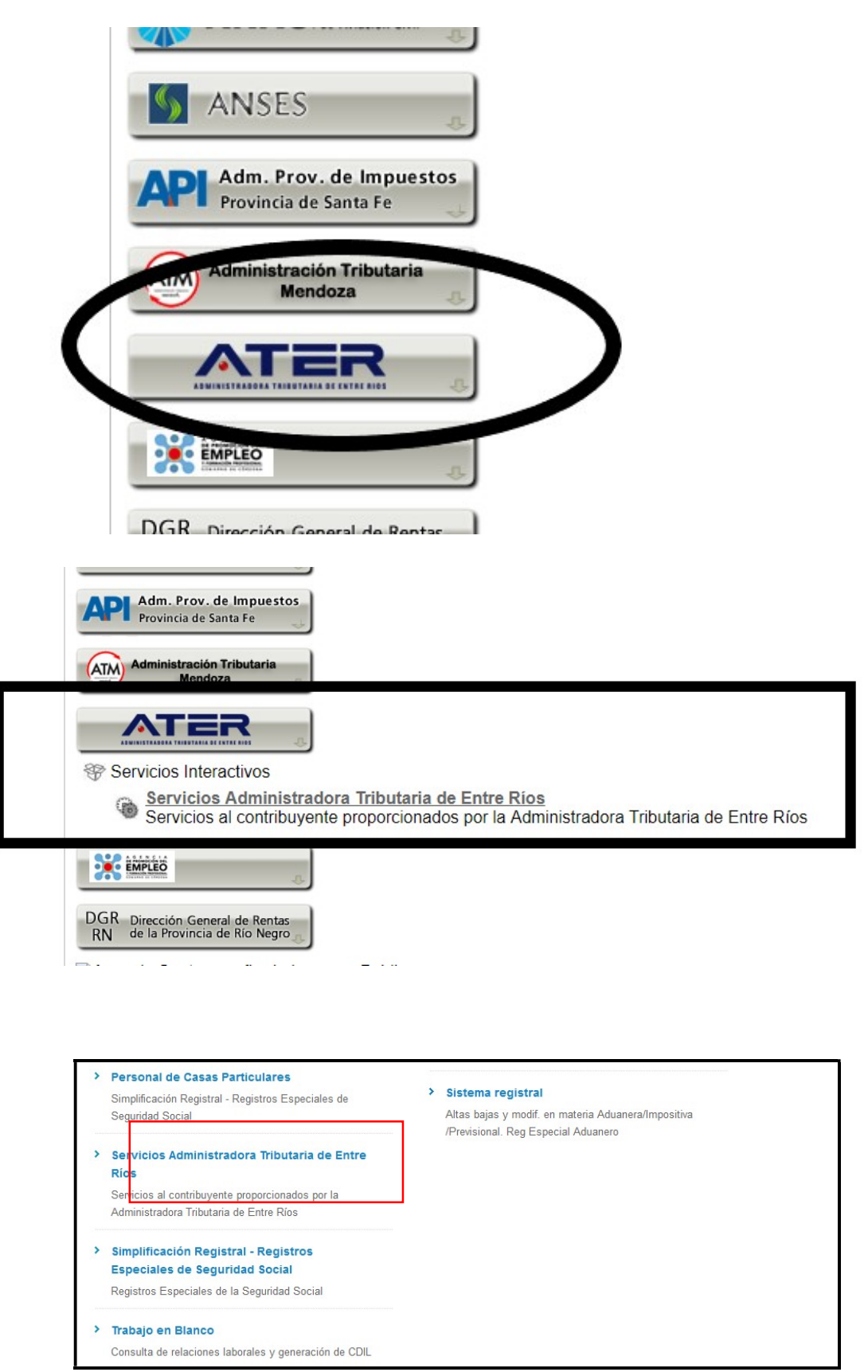

Sitio web AFIP – Servicios habilitados

Seleccionada la opción anterior se accederá a la pantalla principal de **Servicios de ATER**. En la misma se identifica al contribuyente que ingresó al sitio con su clave fiscal y se muestran todos los contribuyentes representados por este.

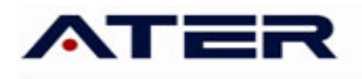

Dependiendo del tipo de contribuyente con el que se ingresó, se mostrarán los servicios a los que se puede acceder.

| ATER                                          | Admini                    | stradora Tributaria                                                                                              | de Entre Ríos                               |                                                                                                    |
|-----------------------------------------------|---------------------------|----------------------------------------------------------------------------------------------------|---------------------------------------------|----------------------------------------------------------------------------------------------------|
| ADMINISTRADORA<br>TRIBUTARIA<br>DE ENTRE RIOS | CUIT: 20-22<br>Nombre: Pe | 2342465-9<br>érez Juan Carlos                                                                                    | Usuario identificado c<br>su Clave Fiscal   | con                                                                                                    |
| Salir                                         |                           |                                                                                                    |                                             |                                                                                                    |
| Contribuyentes re                             | presentados por es        | ste usuario:                                                                                                    |                                             |                                                                                                    |
|                                               |                           | Pérez Juan Carlos (20-223<br>Cardozo Marta (27-100715<br>Picaso Emiliano (20-17963<br>Arrain Carla (27-23456987- | 42465-9). Usuario<br>98-5)<br>566-9)<br>-0) | Usuario identificado con su Clave<br>Fiscal y personas representadas<br>por el primero, si las hubiera. |

Servicios ATER - Contribuyente identificado y representados.

Al elegir su usuario se accederá a los servicios que el mismo tiene disponible:

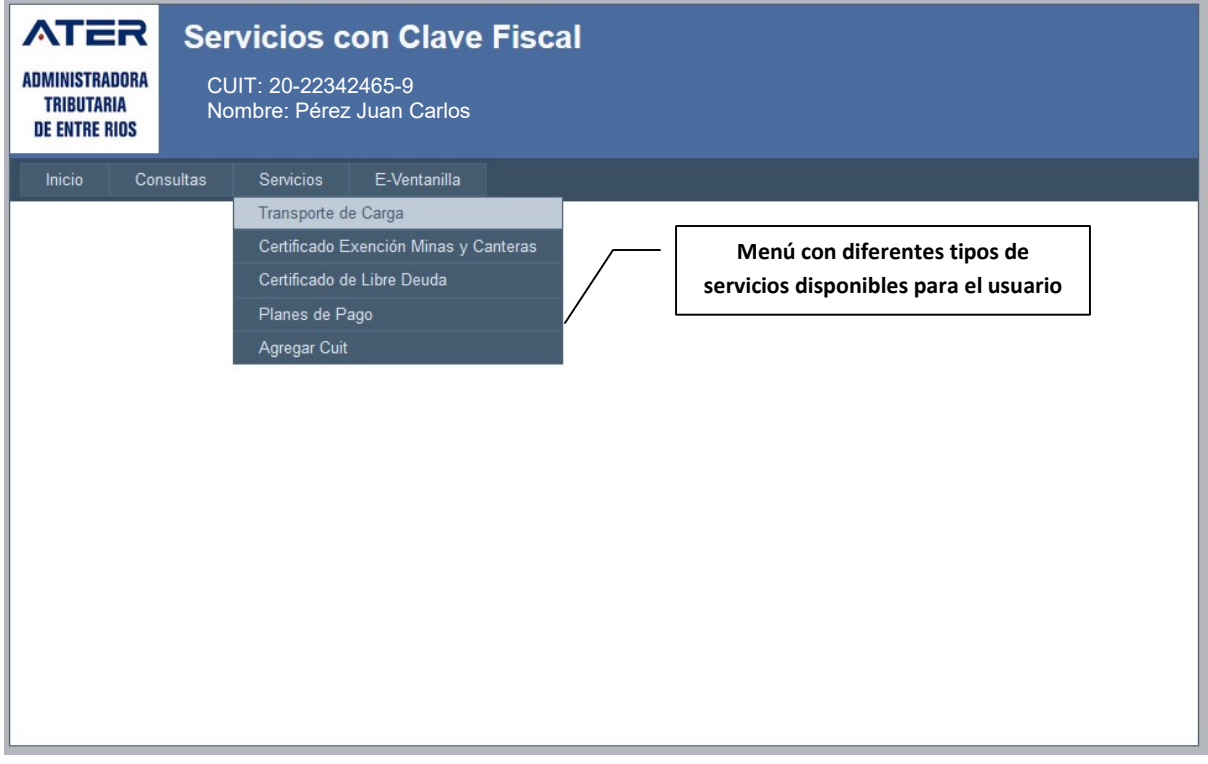

Servicios ATER – Transporte de Carga.

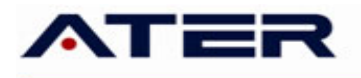

# Generar una solicitud de exención de vehículos afectados al transporte de carga

Deberá ingresar en la opción "Transporte de carga" del menú "Servicios". Si la opción no aparece, es porque el contribuyente no es titular de ningún vehículo.

Al ingresar a esta opción, el sistema mostrará la pantalla informando las condiciones para solicitar la exención y los vehículos por los que podría solicitarla o un mensaje indicando que alguna condición no se cumple:

| ATER                                                                                                    | Servicios o                                                                                                    | on Clave Fiscal                                                                                                    |                                                                                                    |                                                                                        |
|----------------------------------------------------------------------------------------------------|----------------------------------------------------------------------------------------------------|----------------------------------------------------------------------------------------------------|----------------------------------------------------------------------------------------------------|----------------------------------------------------------------------------------------|
| IDMINISTRADORA<br>TRIBUTARIA<br>DE ENTRE RIOS                                                                                                   | Contribuyente: 20-270<br>Nombre: Barenghi Gui                                                                                                    | 60516-2<br>Ilerma Ivan                                                                                                    |                                                                                                    |                                                                                        |
| Inicia Con                                                                                                    | sultas Servicios                                                                                                    | E-Ventanilla                                                                                                    |                                                                                                    |                                                                                        |
| PASO 1/3<br>Exención<br>Para solicitar la<br>Estar in<br>Secore<br>Vorege<br>relacion<br>Realizar<br>arutos c<br>Estar in<br>No tene<br>Haber c | - Seleccione los<br>de vehículos af<br>exerción del 50%, debe<br>scripto como contribuyent<br>trar deudas en el impuest<br>ados con la actividad, adi<br>en forma habitual la activ<br>bitenidos cuando estuvien<br>scripto en el Registro de la<br>una exerción vigente la<br>una exerción vigente la<br>constituido Domicilio Fiscal | s vehículos que desea incluir en<br>ectados al Transporte de Carga<br>cumplir con los siguentes requisitos:<br>e directo del impuesto sobre los ingresos Brutos en<br>dicción sede en Entre Rios; en la actividad de trans,<br>to a los Automotores sobre el cual se collecta el bene<br>mitiendose la regularización de las mismas mediarte<br>ridad de transporte de carga o cuando los ingresos<br>re inscripto en dos o más actividades:<br>a Propietad del Automotor con uso de Transporte d<br>n caso de existir, podrá solicitar su renovación con u<br>l Eletrónico en ATER. | la solicitud<br>la Provincia, o que tributen cicho i<br>parte de carga<br>eficio como también en el resto de<br>s planes de financiaciones vigente<br>derivados de dicha actividad super<br>le Carga.<br>ina antelación de 30 días. | npuesto bajo el Régimen<br>los tributos provinciales<br>s<br>en el 30% de los ingresos |
| NO HA CONST                                                                                                    | VENICULOS QUE DESEA INCI                                                                                                    | AL ELECTRONICO EN ATER                                                                                                    |                                                                                                    |                                                                                        |
| Descargar P                                                                                                    | DF                                                                                                    |                                                                                                    | AA                                                                                                    | Identificación<br>Ningún dominio<br>seleccionado                                       |
|                                                                                                    |                                                                                                    |                                                                                                    | ×                                                                                                    |                                                                                        |
| Siguiente                                                                                                    |                                                                                                    |                                                                                                    | Cancela                                                                                                    |                                                                                        |

Servicios ATER – Transporte de Carga. No puede solicitar Exención

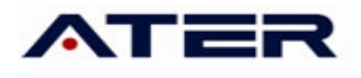

Cuando el contribuyente cumple con todos los requisitos, se muestra la lista de vehículos inscriptos en el registro Automotor, cuyo uso está destinado al transporte de carga.

| ATER                                                                                                    | Servi                                                                                                    | cios con Cla                                                                                                    | ve Fiscal                                                                                                    |                                                                                                    |                                                                                                    |                                                                                                    |  |
|----------------------------------------------------------------------------------------------------|----------------------------------------------------------------------------------------------------|----------------------------------------------------------------------------------------------------|----------------------------------------------------------------------------------------------------|----------------------------------------------------------------------------------------------------|----------------------------------------------------------------------------------------------------|----------------------------------------------------------------------------------------------------|--|
| ADMINISTRADORA<br>TRIBUTARIA<br>DE ENTRE RIOS                                                                                                    |                                                                                                    |                                                                                                    |                                                                                                    |                                                                                                    |                                                                                                    |                                                                                                    |  |
| Inicio Cor                                                                                                    | isultas S                                                                                                    | Servicios E-Ventanilla                                                                                                    | а                                                                                                    |                                                                                                    |                                                                                                    |                                                                                                    |  |
|                                                                                                    |                                                                                                    |                                                                                                    |                                                                                                    |                                                                                                    |                                                                                                    |                                                                                                    |  |
| Exenciór                                                                                                    | n de vehío                                                                                                    | culos afectados a                                                                                                    | al Transporte de 🤇                                                                                                    | Carga                                                                                                    |                                                                                                    |                                                                                                    |  |
| Para solicitar I                                                                                                    | a exención de                                                                                                    | I 50%, debe cumplir con los                                                                                                    | siguientes requisitos:                                                                                                    |                                                                                                    |                                                                                                    |                                                                                                    |  |
| <ul> <li>Estal ii<br/>de Cor</li> <li>No regi<br/>relacion</li> <li>Realiza<br/>brutos</li> <li>Estar ir</li> <li>No tena</li> <li>Haber i</li> <li>A continuac</li> </ul> | Iscripiu como<br>venio Mutillate<br>strar deudas e<br>lados con la a<br>contenidos cua<br>lobtenidos cua<br>lobtenidos cua<br>los runa exenció<br>constituido Doi<br>constituido Doi<br>dón se muestran | contribuyer le directo dei mi<br>real con jurisdicción sede er<br>en el Impuesto a los Automo<br>citividad, admitiéndose la re<br>oitual la actividad de transp<br>indo estuviere inscripto en o<br>Registro de la Propiedad de<br>n vigente. En caso de exist<br>micílio Fiscal Eletrónico en /<br>I los vehículos registrados a su<br>ue desea incluir en la solicitud | puesto soure los ingresos<br>i tentre Rics; en la activida<br>itores sobre el cual se solir<br>gularización de las mismas<br>orte de carga o cuando los<br>los o más actividades.<br>I Automotor con uso de Tr<br>r, podrá solicitar su renova<br>ATER.<br>I nombre. Ud podría obtener n | Brutos en la Provincia, o<br>de transporte de carga.<br>si negresos derivados de di<br>ansporte de Carga.<br>ación con una antelación o<br>una exención por los vehículo | que triouteri dicho in<br>bién en el resto de la<br>anciaciones vigentes<br>cha actividad superi<br>de 30 días.<br>os que no se encuentr | npuesto dajo el Regimen<br>ios tributos provinciales<br>s.<br>en el 30% de los ingresos<br>ren observados. |  |
| Domini                                                                                                    | o Marca                                                                                                    | Modelo                                                                                                    | % Titularidad                                                                                                    | Observaciones                                                                                                    | >>                                                                                                    | Identificación                                                                                             |  |
| A 289M                                                                                                    | E GROSS                                                                                                    | CEREALERO 8.80 MTS                                                                                                    | 100                                                                                                    |                                                                                                    |                                                                                                    | Ningún                                                                                                    |  |
| FV 71                                                                                                    | SCANIA                                                                                                    | R 124 GA                                                                                                    | 100                                                                                                    |                                                                                                    |                                                                                                    | seleccionado                                                                                               |  |
| Descarga                                                                                                    | r PDF                                                                                                    |                                                                                                    |                                                                                                    |                                                                                                    |                                                                                                    |                                                                                                    |  |
|                                                                                                    |                                                                                                    |                                                                                                    |                                                                                                    |                                                                                                    | <                                                                                                    |                                                                                                    |  |
| Aceptar                                                                                                    |                                                                                                    |                                                                                                    |                                                                                                    |                                                                                                    | Cancelar                                                                                                    |                                                                                                    |  |

Servicios ATER – Transporte de Carga. Vehículos disponibles

Deberá seleccionar cada dominio y mediante los botones de la derecha, pasarlos a la lista definitiva:

| Dominio                           | Marca        | Modelo             | % Titu | ularidad         | Observaciones                        |     | >> | ld | lentificación               |     |
|-----------------------------------|--------------|--------------------|--------|------------------|--------------------------------------|-----|----|----|-----------------------------|-----|
| A .289ME                          | GROSS        | CEREALERO 8.80 MTS | 100    |                  |                                      |     |    | Ni | ingún                       |     |
| FV <sup>-713</sup><br>lescargar P | SCANIA<br>DF | R 124 GA           | 100    | Elimin<br>domir  | a de la lista el<br>iio seleccionado | ] \ | >  | se | Pasa el dor<br>seleccionado | nin |
|                                   |              |                    |        | Elimin<br>selecc | a todos los dominios<br>ionados      | ]   | ~~ |    |                             |     |

Servicios ATER – Transporte de Carga. Selección de vehículos

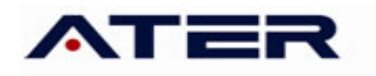

| Dominio     | Marca | Modelo | % Titularidad | Observaciones | >> | Identificació     |
|-------------|-------|--------|---------------|---------------|----|-------------------|
| scargar PDF | ]     |        |               |               | >  | A 289ME<br>FV 713 |
|             |       |        |               |               | <  |                   |
|             |       |        |               |               | << |                   |

Servicios ATER – Transporte de Carga. Vehículos seleccionados

Una vez que ha seleccionado todos los vehículos por los que va a solicitar la exención, deberá presionar Aceptar, para pasar a la pantalla de confirmación. Si presiona el botón Cancelar, no realizará la solicitud.

Al presionar Aceptar, se mostrará la siguiente pantalla:

| Contribuyente: 20-11<br>Iombre: Villanova S | 3028801-8                                                                  |                                                                                                    |                                                                                                    |                                                                                                    |
|---------------------------------------------|----------------------------------------------------------------------------|----------------------------------------------------------------------------------------------------|----------------------------------------------------------------------------------------------------|----------------------------------------------------------------------------------------------------|
|                                             | ergio Daniel                                                               |                                                                                                    |                                                                                                    |                                                                                                    |
| as Servicios                                | E-Ventanila                                                                |                                                                                                    |                                                                                                    |                                                                                                    |
| e vehículos a                               | afectados al Transpo                                                       | orte de Carga                                                                                                    |                                                                                                    |                                                                                                    |
| culos seleccionado                          | s por los que va a solicitar la exe                                        | ención del 50%:                                                                                                    |                                                                                                    |                                                                                                    |
| 5 MERCEI                                    | Marca<br>DES EENZ                                                          | Model<br>1215 C                                                                                                    | 100                                                                                                    | % Titularidad                                                                                                    |
| Sigu                                        | ente                                                                       |                                                                                                    | Cancelar                                                                                                    |                                                                                                    |
|                                             | Verifique los<br>e vehículos a<br>ícuos seleccionados<br>s MERCED<br>Sigur | Verifique los vehículos seleccion<br>e vehículos afectados al Transpo<br>ículos seleccionados por los que va a solictar la exe<br>o Marca<br>5 MERCEDES EENZ<br>Siguente | Verifique los vehículos seleccionados por los que v<br>e vehículos afectados al Transporte de Carga<br>ícuos seleccionados por los que va a solictar la exerción del 50%;<br>o Marca Modeix<br>5 MERCEDES EENZ 1215 C<br>Siguente | Verifique los vehículos seleccionados por los que va a pedir la Exe<br>e vehículos afectados al Transporte de Carga<br>(cuos seleccionados por los que va a solictar la exención del 50%.<br>o Marca Modelo<br>5 MERCEDES EENZ 1215 C 100<br>Siguente Carcelar |

Aquí también deberá presionar Siguiente para confirmar la generación de la solicitud. Al hacer esto, aparecerá el último mensaje de confirmación.

| ATER                                          | Servicios con Clave Fiscal                                                                                                    |
|-----------------------------------------------|----------------------------------------------------------------------------------------------------|
| ADMINISTRADORA<br>TRIBUTARIA<br>DE ENTRE RIOS |                                                                                                    |
| Inicio Cons                                   | ultas Servicios E-Ventanilla                                                                                                    |
| PASO 2/3<br>Exención<br>Estos son los r       | - Verifique los vehículos seleccionados por los que va a pedir la Exención<br>de vehículos afectados al Transporte de Carga<br>rehículos seleccionados por los que va a solicitar la exención del 60%. |
| Dom                                           | into Starca Modela Si Tikifaridad                                                                                                    |
| EDW                                           | 2Desea confirmar la solicitud por los dominios seleccionados?                                                                                                    |

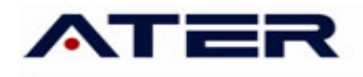

Al presionar Generar Solicitud, se generará la solicitud y se mostrará en pantalla. La misma se puede descargar en formato PDF.

| El contrib<br>Impuesto a I<br>vehículos de | uyente<br>os Automotores confo<br>su actual propiedad, qu | orme al Inc. n) del Artículo 283º del Código Fiscal<br>ue a continuación se detallan: | la exención de pago del<br>(T.O. 2018), para el/los |
|--------------------------------------------|-----------------------------------------------------------|---------------------------------------------------------------------------------------|-----------------------------------------------------|
|                                            |                                                           |                                                                                       |                                                     |
|                                            | 1                                                         | Nº Solicitud: 10066                                                                   | Fecha: 25-01-2019                                   |
| DE ENTRE HIUS                              | SO                                                        | LICITUD DE EXENCIÓN 50% TRANSPORTE DE CAR                                             | RGA                                                 |
| ADMINISTRADORA<br>TRIBUTARIA               |                                                           | ADMINISTRADORA TRIBUTARIA<br>DE LA PROVINCIA DE ENTRE RÍOS                            |                                                     |

### Realizar otra solicitud de exención cuando existe una pendiente de resolución

No puede realizar una solicitud de exención para un dominio que tenga una solicitud pendiente.

N obstante, aunque exista una solicitud de exención pendiente, si en la lista aparecen otros vehículos para realizar una solicitud, podrá hacerlo marcando dichos vehículos:

| Dominio  | Marca     | Modelo                                  | %<br>Titularidad | Observaciones                                  |
|----------|-----------|-----------------------------------------|------------------|------------------------------------------------|
| AB 68TD  | VOLVO     | FM 420 4X2 T                            | 100              |                                                |
| AB 58RS  | VOLVO     | FM 420 4X2 R                            | 100              |                                                |
| AB 25DV  | HERMANN   | BARANDA VOLCABLE<br>A.BV.3E.23          | 100              |                                                |
| AB 25DW  | HELVETICA | SR 3E 1+2 BV                            | 100              |                                                |
| AC 31XM  | VOLVO     | FM 420 4X2 T                            | 100              |                                                |
| AD 09RF  | HERMANN   | BARANDA VOLCABLE<br>A.BV.3E.23          | 100              |                                                |
| AE .260W | VOLVO     | FH 420 4X2 T                            | 100              | Dominio con solicitud de exención<br>pendiente |
| EVN306   | HERMANN   | S BV 3E 67 (1996-98-00-01-02-<br>03-04) | 100              |                                                |

### Observaciones

Si un vehículo cuyo uso está registrado como Transporte de Carga, no se pudiera seleccionar para solicitar la exención, aparecería un mensaje al lado como se muestra en la siguiente lista:

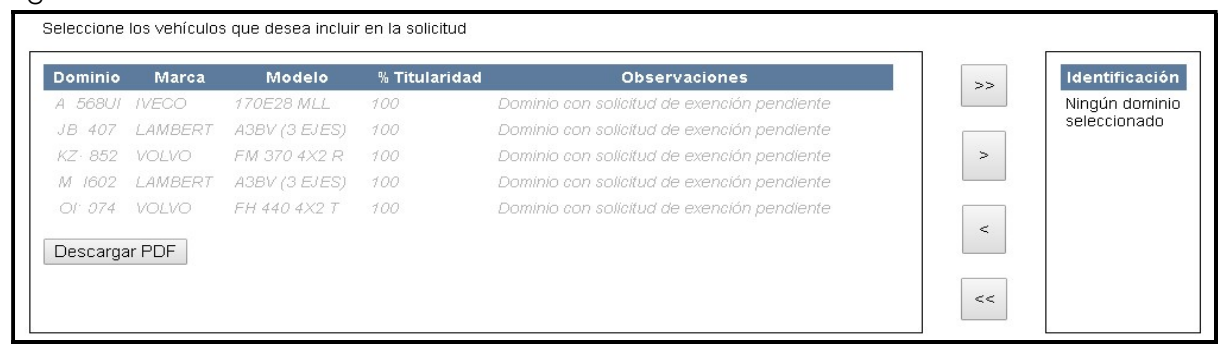

Generada la solicitud de exención el sistema vía on\_line, efectuará los cruzamientos y controles correspondientes, emitiéndose la respectiva resolución digitalizada, cuya copia recepcionará el contribuyente en su ventanilla virtual.

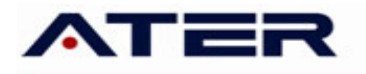

|            | INICIO TUS CORREOS       | MO INGRESO:12/10 | 0/2018 09:54:04 A.M.           |                          | 9    |
|------------|--------------------------|------------------|--------------------------------|--------------------------|------|
|            |                          |                  |                                |                          |      |
| <u>.</u>   |                          |                  | $\square$                      | MENSAJES NO LEÍDOS       |      |
| CUIT/CUIL: |                          |                  | 🛛 Avisos                       | Ø                        | _    |
|            |                          |                  | A Notificación                 | nes 💿                    |      |
| TABLA DE   | NOTIFICACIONES           |                  | diciembre 25, 2018 - enero 23, | 2019 🔹                   | 10 🔻 |
|            | FECHA 🚱                  |                  | ТЕМА                           | NOTIFICACIÓN             |      |
|            | 21/01/2019 12:46:12 p.m. |                  | NOTIF. RESOLUCION              | 22/01/2019 12:00:00 a.m. |      |
|            | 21/01/2019 12:13:23 p.m. |                  | NOTIF. RESOLUCION              | 22/01/2019 12:00:00 a.m. |      |

|                                                                                                    | 1                                                                                                    | RESOLU                                                                                                   | CION Nº 17                                                                                                    | 78/19                                                                                                    |                                                                                                    |
|----------------------------------------------------------------------------------------------------|----------------------------------------------------------------------------------------------------|----------------------------------------------------------------------------------------------------|----------------------------------------------------------------------------------------------------|----------------------------------------------------------------------------------------------------|----------------------------------------------------------------------------------------------------|
|                                                                                                    | 1                                                                                                    | EXPTE. N                                                                                                 | * 1212-21                                                                                                    | 774-2019                                                                                                    |                                                                                                    |
|                                                                                                    | 14                                                                                                    | PARANA                                                                                                   | - 30 DE EN                                                                                                    | ERO DE 20                                                                                                    | 19                                                                                                  |
| VISTO:                                                                                                    |                                                                                                    |                                                                                                    |                                                                                                    |                                                                                                    |                                                                                                    |
| La solicitud de exenc                                                                                                    | ión de pago del Im                                                                                                    | puesto a                                                                                                 | los Automo                                                                                                    | tores interpu                                                                                                    | est                                                                                                 |
| por el contribuyente<br>fiscal electrónico constituído según<br>vehículo/s de su actual propiedad,                                                                                                    | lo dispuesto por Re<br>y;                                                                                                    | solución                                                                                                 | N* 150/18                                                                                                    | con domi<br>ATER, para                                                                                                    | el/lo                                                                                               |
| CONSIDERANDO:                                                                                                    |                                                                                                    |                                                                                                    |                                                                                                    |                                                                                                    |                                                                                                    |
| Que el/los vehículos se<br>n) del Artículo 283º del Código Fisc                                                                                                    | encuentra/n compr<br>al (T.O. 2018); y                                                                                                    | endido/s                                                                                                 | en las disp                                                                                                    | osiciones de                                                                                                    | inc.                                                                                                |
| Que en tal sentido<br>efectuados a través del Sistema de<br>verificado la consistencia de los dal                                                                                                    | o y conforme a los<br>Administración Trit<br>los; y                                                                                                    | registros<br>outaria (S                                                                                  | y controles<br>AT), el Dptc                                                                                                    | computariz<br>competent                                                                                                    | ado<br>le ha                                                                                        |
| Por ello:                                                                                                    |                                                                                                    |                                                                                                    |                                                                                                    |                                                                                                    |                                                                                                    |
| LA DI                                                                                                    | RECCION DE IMPO                                                                                                    | IESTOS                                                                                                   |                                                                                                    |                                                                                                    |                                                                                                    |
|                                                                                                    |                                                                                                    |                                                                                                    |                                                                                                    |                                                                                                    |                                                                                                    |
| ADMINISTRAD                                                                                                    | DE LA                                                                                                    | DE ENT                                                                                                   | RE RIOS                                                                                                    |                                                                                                    |                                                                                                    |
| ADMINISTRAD                                                                                                    | DE LA<br>ORA TRIBUTARIA<br>RESUELVE:                                                                                                    | DE ENT                                                                                                   | RE RIOS                                                                                                    |                                                                                                    |                                                                                                    |
| ADMINISTRAD<br>ARTICULO 1*: Declarar a el/los v<br>contribuyente<br>Impuesto a los Automotores, en vi<br>283* del Código Fiscal (T.O. 2018).                                                                                                    | DE LA<br>ORA TRIBUTARIA<br>RESUELVE:<br>rehiculo/s que se de<br>intud de hallarse co                                                                                                    | DE ENT<br>etalla/n a<br>mprendid                                                                         | continuació<br>continuació<br>exen<br>lo/s en el in                                                                                                    | ón, propieda<br>to/s del pag<br>c. n) del Art                                                                                                    | id de<br>o de<br>lícuk                                                                              |
| ADMINISTRAD<br>ARTICULO 1*: Declarar a el·los v<br>contribuyente<br>Impuesto a los Automotores, en vi<br>283* del Código Fiscal (T.O. 2018).<br>DOMINIO TIPO                                                                                                    | DE LA<br>PORA TRIBUTARIA<br>RESUELVE:<br>whiculo/s que se di<br>irtud de haliarse co                                                                                                    | DE ENT<br>etalla/n a<br>mprendid<br>MOD.AÑO                                                              | RE RIOS<br>continuació<br>exen<br>la/s en el in<br>D EX. DESDE                                                                                                    | ón, propieda<br>to/s del pag<br>c. n) del Ari<br>VIG. HASTA                                                                                                    | d de<br>icuk                                                                                        |
| ADMINISTRAD                                                                                                    | DE LA<br>ORA TRIBUTARIA<br>RESUELVE:<br>whiculo/s que se de<br>itud de haliarse co<br>MARCA Y MODELO<br>FORD-CARDO 1723<br>402 - CD                                                                                                    | DE ENT<br>etalla/n a<br>mprendid<br>MOD.AÑC<br>2017                                                      | RE RIOS<br>continuació<br>exen<br>lo/s en el in<br>D EX. DESDE<br>17-01-2019                                                                                                    | ón, propieda<br>to/s del pag<br>c. n) del Art<br>VIG. HASTA<br>16-01-2020                                                                                               | d de<br>icuk                                                                                        |
| ADMINISTRAD                                                                                                    | DE LA<br>ORA TRIBUTARIA<br>RESUELVE:<br>whiculo/s que se de<br>intud de hallarse con-<br>marca y model.o<br>FORD-CARGO 1723<br>402 - CD<br>LAMBERT-A3BV (3<br>EJES)                                                                                                    | DE ENT<br>etaila/n a<br>mprendid<br>MOD.AÑC<br>2017<br>2013                                              | RE RIOS<br>e continuació<br>exen<br>la/s en el in<br>D EX. DESDE<br>17-01-2019<br>17-01-2019                                                                                                    | ón, propieda<br>to/s del pag<br>c. n) del Art<br>VIG. HASTA<br>18-01-2020<br>18-01-2020                                                                                 | nd de<br>licuk<br>50<br>50                                                                          |
| ADMINISTRAD                                                                                                    | DE LA<br>ORA TRIBUTARIA<br>RESUELVE:<br>whiculo/s que se de<br>intud de hallarse con-<br>MARCA Y MODELO<br>FORD-CARGO 1725<br>402 - C0<br>LAV6ERT-A3BV (3<br>EJES)<br>exención acordado<br>nente al momento que<br>los dominios, debier<br>JTARIA DE ENTRE                                                                     | DE ENT<br>etalla/n a<br>mprendid<br>2017<br>2013<br>2013<br>0 en el<br>ue se pro<br>ndo ésta<br>RIOS     | RE RIOS<br>continuació<br>exen<br>lo/s en el in<br>D EX. DESDE<br>17-01-2019<br>17-01-2019<br>Articulo 1º<br>iduzca cualo<br>ser efectiva                                                                           | ón, propieda<br>to/s del pag<br>c. n) del Art<br>16-01-2020<br>16-01-2020<br>de la pres<br>quier modific<br>imente decla                                                | sentia                                                                                              |
| ARTICULO 1*: Declarar a el/los v<br>contribuyente<br>Impuesto a los Automotores, en vi<br>283* del Código Fiscal (T.O. 2018).<br>DOMINIO TIPO<br>CHASIS CON CABINA CON<br>DORMITORIO<br>ACOPLADO,<br>SEMIRREMOLOUE Y<br>SIMLARES POR AFORO<br>ARTICULO 2*: El beneficio de<br>Resolución, caducará automátican<br>en la afectación y/o titularidad de l<br>ante la ADMINISTRADORA TRIBU<br>ARTICULO 3*: El incumplimiento<br>con la multa prevista por el Articu<br>caso, el importe máximo estableci<br>Nº 261/09 DGR | DE LA<br>PORA TRIBUTARIA<br>RESUELVE:<br>whiculo/s que se de<br>intud de hallarse con-<br>MARCA Y MODELO<br>FORD-CARGO 1723<br>402 - CD<br>LAVBERT-A3BV (3<br>EJES)<br>exención acordado<br>nente al momento qui<br>los dominios, debien<br>JTARIA DE ENTRE<br>de lo dispuesto en<br>lo 46º del Código F<br>do, según lo norma | DE ENT<br>etalla/n a<br>mprendid<br>2017<br>2013<br>2013<br>2013<br>2013<br>2013<br>2013<br>2013<br>2013 | RE RIOS<br>econtinuació<br>exen<br>la/s en el in<br>DEX. DESDE<br>17-01-2019<br>17-01-2019<br>17-01-2019<br>17-01-2019<br>Artículo 1º<br>iduzca cualo<br>ser efectiva<br>Jo anterior<br>O. 2018), aj<br>Artículo 4º | ón, propieda<br>to/s del pag<br>c. n) del Art<br>16-01-2020<br>16-01-2020<br>de la pres<br>quier modific<br>mente decla<br>será sancio<br>pilicándose e<br>de la Resoli | id di<br>o de<br>icuk<br>50<br>50<br>50<br>50<br>50<br>50<br>50<br>50<br>50<br>50<br>50<br>50<br>50 |